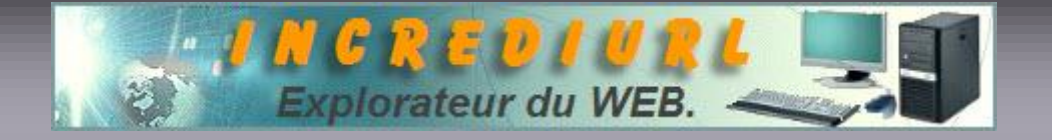

## Création de Liens cliquable dans Letter Créator !

Il est souvent utile d'inclure un lien dans la création d'un papier. Une fois cliqué, ce dernier renvoie automatiquement vers un site ou une fenêtre de rédaction d'E-mail (le mailto).

Parmi les liens, nous nous intéresserons ici au lien masqué, plus esthétique et agréable en présentation.

Celui-ci est simple à réaliser.

Suivez cette procédure :

Dans la page d'ouverture du logiciel, cliquez (par exemple) sur l'onglet Bas de Page (1)

| Texte En-tête Bas de page Gauche Droke Effets 3D Terrer |
|---------------------------------------------------------|
| Police : Times New Roman 💌 12 💌                         |
| A & @ &<br>Texte Echantillon Lien Echantillon           |
| Couleur de la signature :                               |
| En haut 🗙 0 Gauche 🔹 10 Droite 🔹 10                     |
| Gauche Supprimer Droite & Largeur.                      |
| < Précédent Suivant >                                   |

Ensuite sur la fonction de Centrage (2) (en haut du cadre d'insertion).

Dans la fenêtre de création, allez à Contenu et montage du bas de page, cliquez sur Image (3) et choisissez l'objet qui sera destiné à masquer le lien.

Cela fait, votre objet se trouve dans le cadre inférieur (4) de votre fenêtre LC, en plein centre.

| Texte En-tête Bas de page Gauche Droite Effets 3D Terr                              |
|-------------------------------------------------------------------------------------|
| Couleur en arrière-plan du bas de page<br>() 20 22<br>Couleur Supprimer Echantillon |
| Contenu et montage du bas de page                                                   |
| Times New Roman 💽 12 💌 B / U 📰 🗮 🛔 🗛                                                |
| Incrediurl<br>A                                                                     |
|                                                                                     |
| < Précédent Suivant >                                                               |
|                                                                                     |

Il vous reste maintenant, votre curseur étant près de l'image, à enfoncer le clic gauche de la souris et glisser sur l'objet de façon à sélectionner ce dernier (5) : il apparaîtra en surbrillance. Relâchez le bouton de la souris et cliquez sur Lien. Déterminez votre choix, URL ou Mailto (7), encodez l'adresse (8) et validez.

| • | Informational sur le lien Z X   Informational sur le lien Z X   Informational sur le lien Z |
|---|----------------------------------------------------------------------------------------------------|
|   | Image Supprimer Lien B / U = = A                                                                                                    |
|   |                                                                                                    |
|   | < Précédent Suivant >                                                                                                    |

Votre image est devenue cliquable (9) : elle ouvrira le navigateur et renverra sur la page indiquée dans le lien masqué.

Ceci est un texte échantillon qui illustre l'aspect du texte dans votre lettre/carte électronique. Pour le masquer, supprimez simplement la coche de la case à cocher çi-dessous. Nous avons mis à votre disposition plusieurs exemples de lettres et d'images que vous pouvez afficher. Vous pouvez trouver les lettres en cliquant sur '**Open**' et les images en cliquant sur '**Image**'. Un lien hypertente dans cette lettre apparaîtra ainsi : <u>www incredimal.com</u> Vous trouverez çi-dessous un exemple de l'aspect de la signature : J. Barvuz, V.P. BarvuzSoft Ltd

Avant de poursuivre votre création, passez le curseur sur votre image dans la fenêtre de droite : le pointeur doit se modifier, signalant ainsi son passage sur un hyperlien. (Il a été signalé que ce n'est pas toujours le cas, mais que le lien à l'essai cidessous, c'est démontré cliquable)

Vous pouvez bien sûr vérifier l'exactitude de l'URL en utilisant le clic droit et Propriété. Mais rien n'est mieux que de tester l'efficacité du lien lors d'un envoi du « papier » à soi-même pour essai.

Vous avez une info en relation avec cet article que vous souhaiteriez faire connaître,

écrivez à :

ALDO. Webmaster. http://www.incrediurl.be